## **Steam URL**

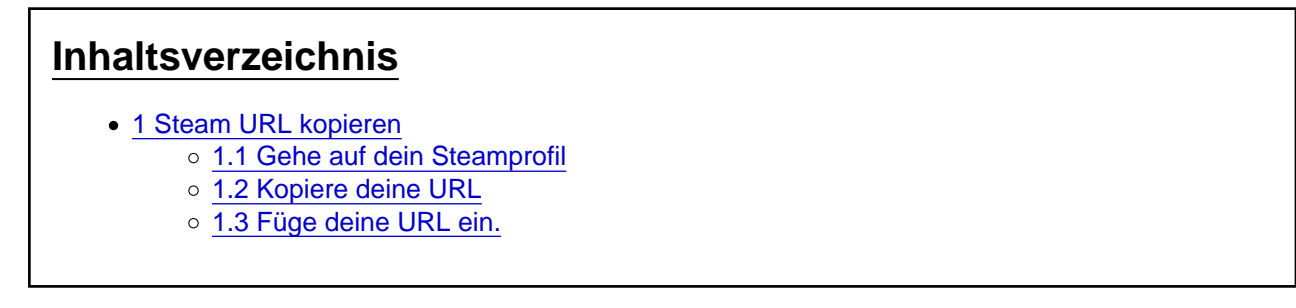

Hier siehst du wie du deine Steam URL kopieren kannst.

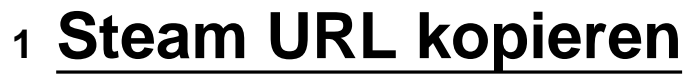

## 1.1 Gehe auf dein Steamprofil

Wähle in Steam unter "Dein Name" den Reiter "Profil" aus. Damit du auf deine Profil Seite gelangst.

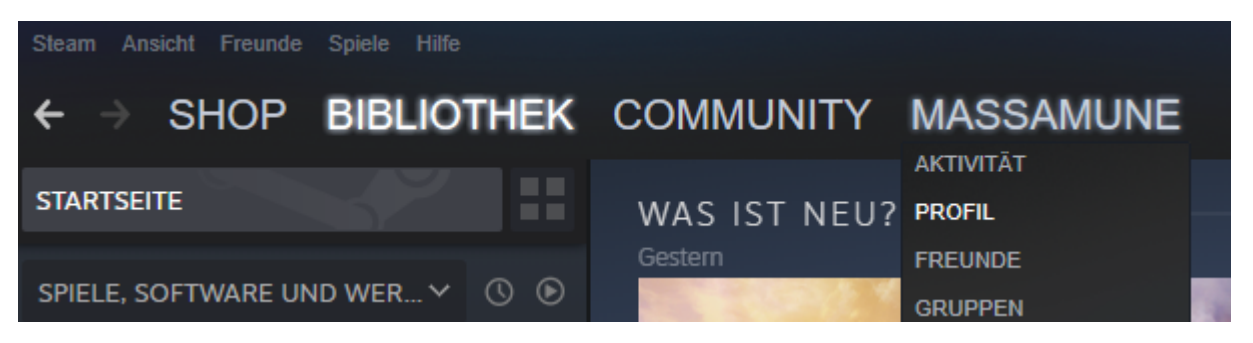

## 1.2 Kopiere deine URL

In deinem Profil klickst du mit der "rechten Maustaste" irgendwo hin, bis sich das unten gezeigte Menü öffnet. In diesem wählst du "Seiten-URL kopieren" aus.

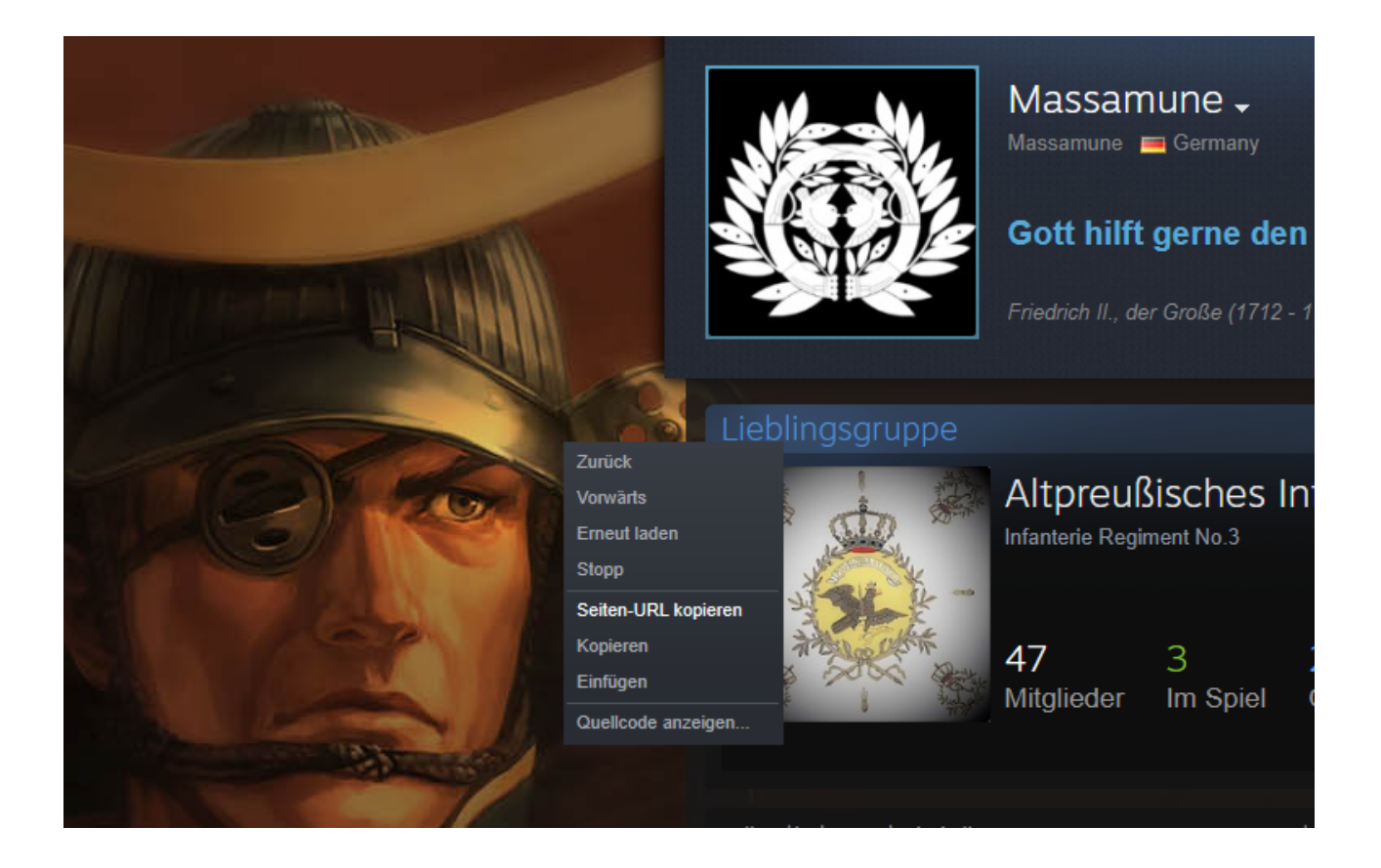

## 1.3 Füge deine URL ein.

Jetzt kannst du deine Steam URL in das Dokument einfügen mit "STRG + V".